# VMs verplaatsen naar andere datastore

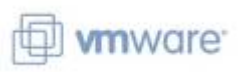

#### context

dit document beschrijft hoe je VMs verplaatst naar een andere datastore

## VM verplaatsen

- 1. meld aan op vCenter als beheerder
- 2. schakel de VM uit
- 3. selecteer de VM, kies tabblad Datastores om te zien op welke datastore de VM staat
- 4. dubbelklik op de Datastore
- 5. klik in de rechter-kolom op de VM, kies Move to
- 6. slecteer een shared datastore (eg: virtual machines), OK
- 7. volg de vooruitgang via Menu: Tasks

| Task Console       |                        |   |                               |   |               |            |        |            |              |                  |                 |                           |                 |
|--------------------|------------------------|---|-------------------------------|---|---------------|------------|--------|------------|--------------|------------------|-----------------|---------------------------|-----------------|
| Previous      Next |                        |   |                               |   |               |            |        |            |              |                  |                 |                           |                 |
| Tesk Nerre 🗸 🗸     | Target                 | w | Status                        | v | Detalls V     | Initiator  | $\sim$ | Queued For | $\mathbf{v}$ | Start Time 🖕 🛛 🗸 | Completion T $$ | Execution Time $\ \ \lor$ | Server ~        |
| Unregister virtu   | D adt_jackland         |   | <ul> <li>Completed</li> </ul> |   |               | DONDERLAND |        | 12 ms      |              | 10/18/2020, 3:5  | 10/18/2020, 3:5 | 908 ms                    | vcenter.jacklan |
| Move file          | virtual machines       |   | 37% ()                        | • |               | DONDERLAND |        | 2 ms       |              | 10/18/2020, 3:5  |                 |                           | vcenter.jacklan |
| Move file          | virtual machines       |   | <ul> <li>Completed</li> </ul> |   |               | DONDERLAND |        | 7 ms       |              | 10/18/2020, 3:4  | 10/18/2020, 4:0 |                           | vcenter.jacklan |
| Initiate guest O   | 🛱 adt_jackland         |   | <ul> <li>Completed</li> </ul> |   |               | DONDERLAND |        | 6 ma       |              | 10/18/2020, 3:4  | 10/18/2020, 3:4 | 721 ms                    | vcenter.jacklan |
| Remove snaps       | 🛱 sweeple              |   | O The object.                 |   |               | DONDERLAND |        | 6 ms       |              | 10/18/2020, 3:4  | 10/18/2020, 3:4 | 6 m 49 s                  | vcenter.jacklan |
| Remove snaps       | 🛱 sweeple              |   | <ul> <li>Completed</li> </ul> |   |               | DONDERLAND |        | 12 ms      |              | 10/18/2020, 3:4  | 10/18/2020, 3:4 | 7 m 1 s                   | vcenter.jacklan |
| Deploy plug-in     | 😰 vcenter jackland net |   | <ul> <li>Completed</li> </ul> |   | comornware.vc | DONDERLAND |        | tt ms      |              | 10/18/2020, 3:3  | 10/18/2020, 3:3 | 538 ms                    | vcenter,jacklan |

# VM registreren

- 1. meld aan op vCenter als beheerder
- 2. ga naar Datastores en selecteer de Datastore waarop je VM staat
- 3. rechterklik: Register VM...
- 4. start de VM en vink aan "I moved it".

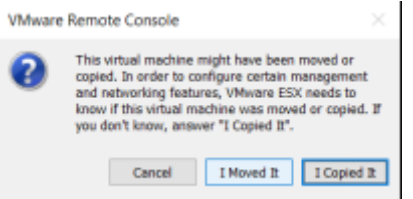

- 5. ga naar Datastores en selecteer de Datastore waarop je VM stond
- 6. rechter-klik: Remove from Inventory

Last update: 2024/11/16 vmware:vms\_verplaatsen\_naar\_shared\_storage https://louslab.be/doku.php?id=vmware:vms\_verplaatsen\_naar\_shared\_storage 18:14

### meer info

voeg hier linken toe naar verdere uitleg

#### vmware

From: https://louslab.be/ - Lou's lab

Permanent link: https://louslab.be/doku.php?id=vmware:vms\_verplaatsen\_naar\_shared\_storage

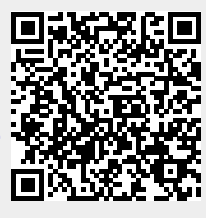

Last update: 2024/11/16 18:14